Для регистрации в личном кабинете необходимо:

1. Нажать «Регистрация».

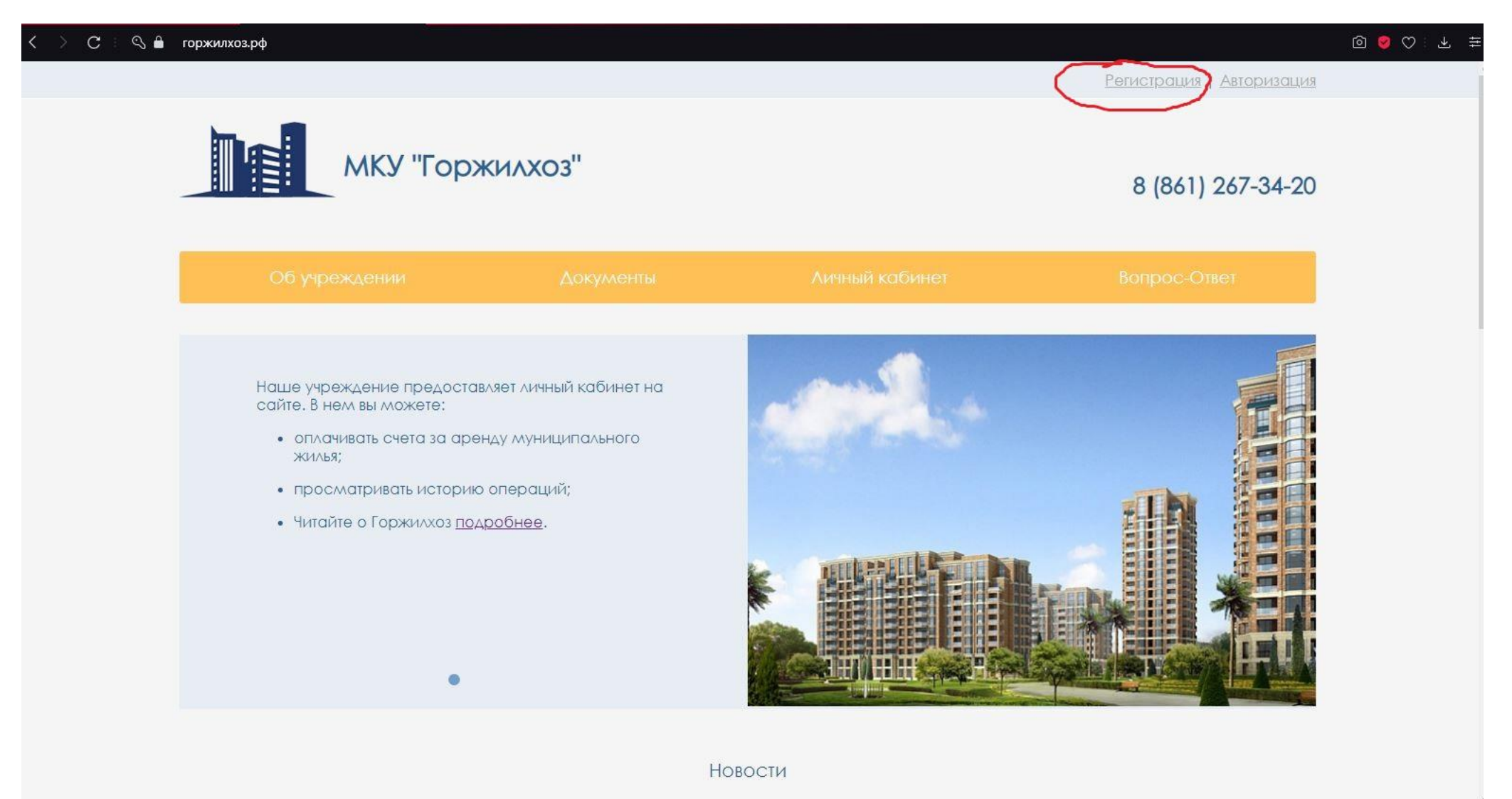

2. Заполнить учетные данные, (поля отмеченные символом \* обязательны для заполнения). Далее необходимо нажать«Зарегистрироваться»

|                   | Пример             |  |
|-------------------|--------------------|--|
|                   | минимум 3 символа  |  |
| Пароль:*          |                    |  |
|                   | минимум 6 символов |  |
| овторите пароль:* |                    |  |
| Имя:*             | Пример             |  |
| Имя:*             | Пример             |  |
|                   | Пример             |  |
|                   | пример             |  |
| E-mail:*          | mu_gjh@mail.ru     |  |
| Те∧ефон:*         | +7(861)267-34-20   |  |
|                   | Россия             |  |

3. После успешной регистрации происходит вход в личный кабинет.

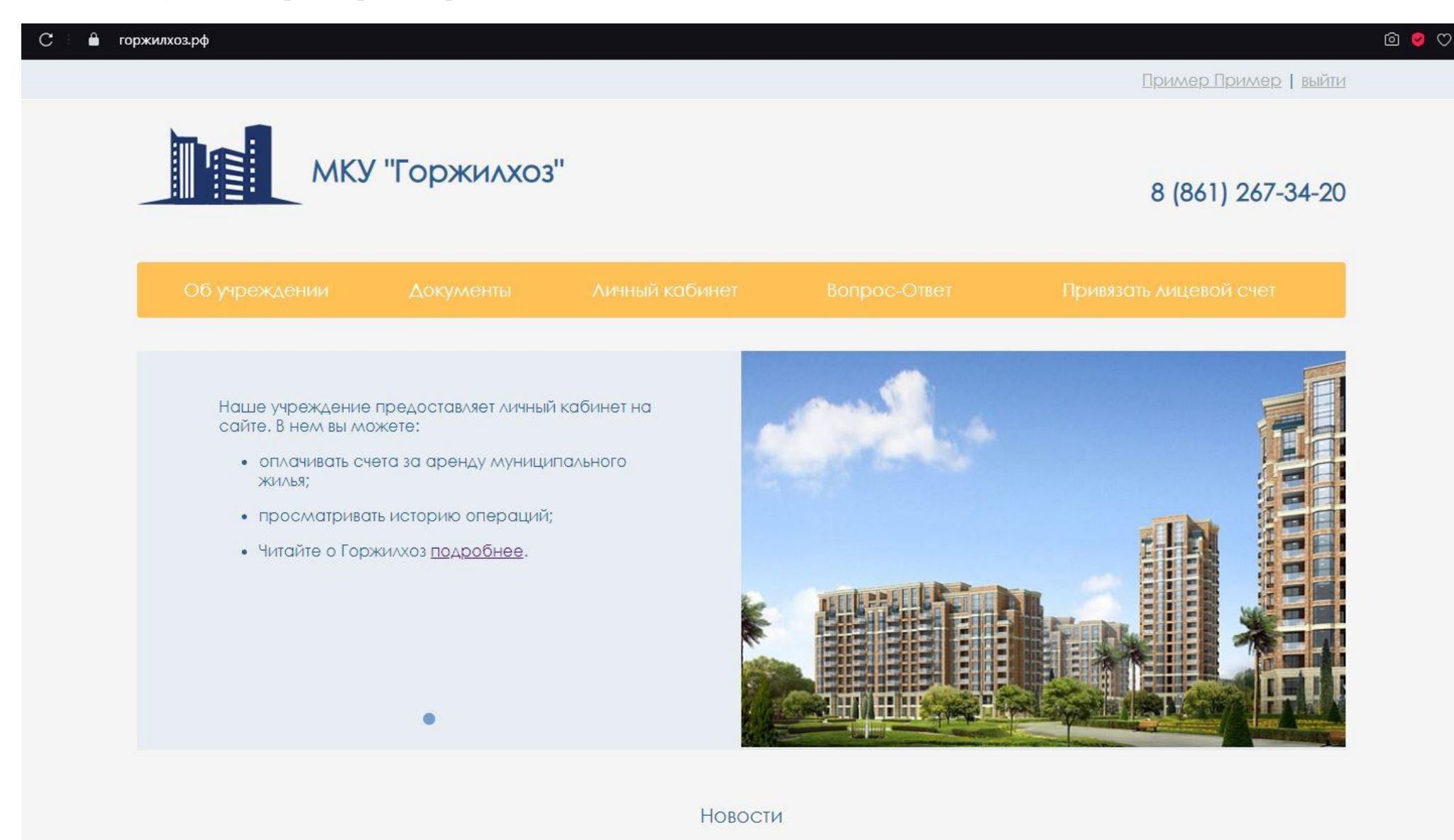

4. Далее необходимо нажать «Привязать лицевой счет» и выбираем способ привязки: «По лицевому счету»

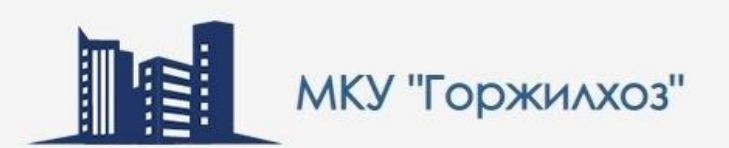

## 8 (861) 267-34-20

|                             |                           |                                    | Вопрос-Ответ            | Привязать лицевой счет      |
|-----------------------------|---------------------------|------------------------------------|-------------------------|-----------------------------|
| оржилхоз → Привязать лицева | ой счет                   |                                    |                         |                             |
| ⊷ Назад                     |                           |                                    |                         |                             |
| оивязка к лицевому          | у счету                   |                                    |                         |                             |
| Шаг)<br>Выберите способ при | 1873Ki1                   | Шаг2<br>Ввод данных                | Шаг3<br>Праверка данных | Шаг4<br>Завершение привязки |
| выберите способ н           | привязки                  |                                    |                         |                             |
| 🔵 По лицевому с             | чету                      |                                    |                         |                             |
| Для привязки лицевого сче   | ета необходимо будет ввес | ти кодовое слово выданное управл   | яющей компанией.        |                             |
| О По пользовател            | NЮ                        |                                    |                         |                             |
| Для привязки лицевого сче   | эта необходимо будет ввес | ти логин и пароль от лицевого счет | a:                      |                             |
|                             |                           |                                    |                         | Agvee >                     |

5. Необходимо ввести код напечатанный на квитанции. Код вводится единожды при регистрации.

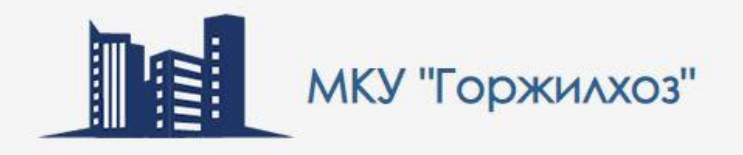

## 8 (861) 267-34-20

| Шаг2<br>Ввод данных | Шаг3<br>Проверка данных | Шаг4<br>Завершение привязки |  |
|---------------------|-------------------------|-----------------------------|--|
|                     |                         |                             |  |
|                     |                         | < Hazas                     |  |
|                     |                         | Аларад Далае»               |  |
|                     | Шаг2<br>Ввод данных     | Шаг2<br>Ввод данных         |  |

- 6. Шаг 3: необходимо проверить данные лицевого счета. Нажать Далее.
- 7. После успешной активации станут доступны данные, расположенные в выпадающем меню: «Личный кабинет» такие как: Общая информация о лицевом счете, История начисления, квитанция на оплату, онлайн- оплата через сайт.